#### How to Create a PADI Account and Start Your eLearning

Congratulations on booking your PADI Open Water course with Langkawi Scuba! To complete your theory online, you will need a personal PADI account. Follow these steps to create your account and navigate the PADI learning system.

# **Creating a PADI Account**

- 1. Visit **PADI.com**.
- 2. Click "Create an Account" (or "Sign In" if you already have one from a previous dive course).
- 3. Enter your email address, birthdate, and full name.
- 4. Check your email for a verification code from PADI and enter it to complete your account setup.
- 5. Upload a profile picture (required for your certification card).
- 6. Fill in your personal details in your profile.

# Navigating the PADI Websites

- **PADI.com**: This is the main website where you can find information about courses, travel, and conservation.
- Accessing eLearning: Click on your name/photo in the top-right corner to go to learning.padi.com, where you'll find your eLearning courses, logbook, and certifications.
- **Returning to PADI.com**: When on **learning.padi.com**, click the **PADI logo** in the top-left corner to return to the homepage.

# The PADI App

The PADI app provides access to:

- Your certifications under the "Dive" section.
- Your digital logbook under "Log".
- Your eLearning Portal, which redirects you to learning.padi.com (browser version of PADI eLearning).

### How to get the PADI App

- 1. Go to PADI.com.
- 2. Click on **Courses**.
- 3. Select PADI App: "Get the App".

# The PADI Training App

If you plan to be somewhere without internet access, use the PADI Training app to download course content and study offline. Content can be downloaded in small sections with a total file size of approximately 182 MB. When you get back online, upload your progress so you can resume your training right where you left off.

#### How to Get the PADI Training App

• The PADI Training app is available for download through **appstore and playstore** *note: there is no link on the padi website for this app and hardly any mention of this app either* 

# **Starting Your PADI eLearning**

### 1. Provide Your PADI Account Email

Send your PADI account email address to Langkawi Scuba.

#### 2. Receive Your eLearning Course

Once we receive your deposit, we will assign the **PADI Open Water eLearning** course to your account. You can access it by:

- 1. Clicking eLearning.
- 2. Selecting Manage Your Courses.
- 3. Clicking Start Your Course.

(Note: your course will be visible in the course dropdown menu at the top of the page after a few moments.)

#### 3. Complete Forms & Medical Statement

- Under Forms and Applications, fill out and sign all required forms, including the Medical Statement.
- If you can answer **NO** to all questions, you can start your course immediately. If you answer **YES** to any question, you must get the form signed by a physician to confirm you are fit to dive.

### 4. Begin Your Online Course

The recommended study time is 5–10 hours.

#### 5. Track Your Progress

You (and Langkawi Scuba) can monitor your progress via your Performance and eRecord.

In our confirmation email, you will find details on which sections of eLearning must be completed before starting the practical training with Langkawi Scuba.

By following these steps, you'll be well-prepared to start your journey as a certified diver. Happy diving!